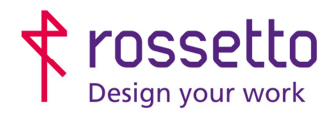

Registro Imprese di Padova e C.F. n.00304720287 R.E.A. PD-251655 - P.IVA n.IT00304720287 Capitale Sociale € 1.400.000,00 i.v. gbrrossetto@legalmail.it - info@rossetto.work

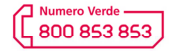

www.rossetto.work

|                                                              | 00/01/2010               |
|--------------------------------------------------------------|--------------------------|
| Scansioni per cambio password PC su HP x476 e 57750 Realizza | ta da: Andrea Cappellari |

# Oggetto: Aggiornamento configurazione scanner dopo cambio password PC nelle MFP HP x476 e 57750Errore. L'origine riferimento non è stata trovata.

#### Segnalazione:

Se si cambiano le password di accesso al pc, è molto probabile che la funzione di scansione smetta di funzionare correttamente. E' quindi necessario aggiornare le password nella configurazione dello scanner. ATTENZIONE: utilizzare la procedura di questa guida unicamente su quei percorsi che dopo il cambio password non funzionano più.

#### SOLUZIONE:

- 1) Recuperare l'indirizzo IP della stampante
  - a. Per X476 premere sul simbolo evidenziato nella seguente figura. Il simbolo visualizzato potrebbe variare rispetto a quello mostrato in figura.

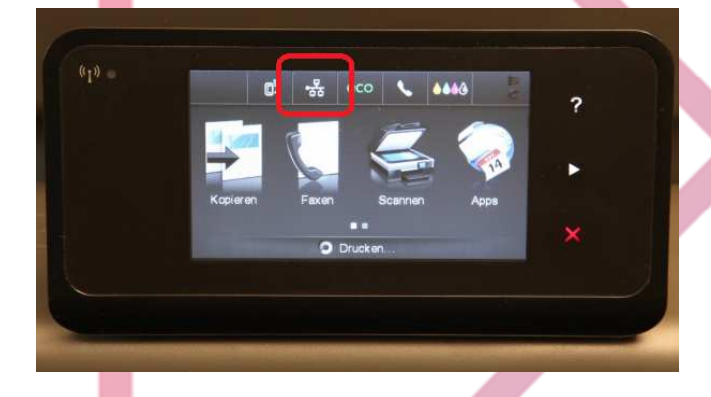

b. Per 57750 abbassare la tendina grigia che si visualizza nella parte superiore del display.
Cliccare sul simbolo evidenziato nella seguente figura. Il simbolo visualizzato potrebbe variare rispetto a quello mostrato in figura.

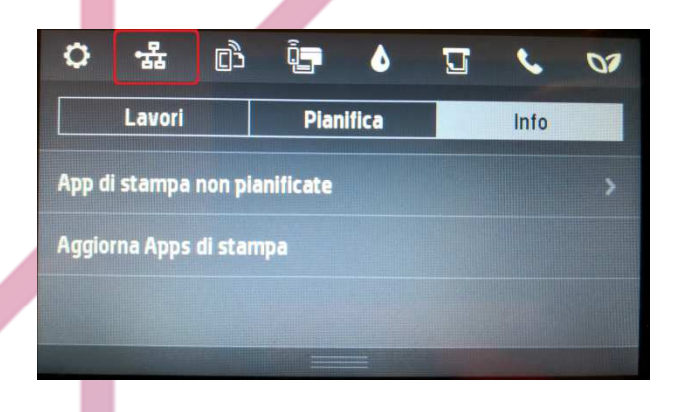

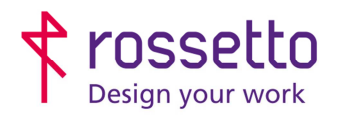

Registro Imprese di Padova e C.F. n.00304720287 R.E.A. PD-251655 - P.IVA n.IT00304720287 Capitale Sociale € 1.400.000,00 i.v. gbrrossetto@legalmail.it - info@rossetto.work

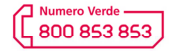

www.rossetto.work

| Guida per Clienti Nr. 04 - 2019                     | Emiss. 1 del 09/01/2019          |
|-----------------------------------------------------|----------------------------------|
| Scansioni per cambio password PC su HP x476 e 57750 | Realizzata da: Andrea Cappellari |

2) Aprire un browser internet (chrome, firefox, edge, explorer) ed entrare nella pagina di configurazione della stampante inserendo l'indirizzo IP della stampante nella barra degli indirizzi.

Da questo punto, a seconda del browser, potrebbero essere visualizzati avvisi sulla sicurezza. Accettare e procedere sulle pagine successive andando ad accettare tali avvisi (vedi in fondo alla guida per i dettagli).

 Spostarsi alla voce "Scan", oppure "Scansione" e poi accedere alla funzione "Scansione su cartella di rete"

| ome Scan Fax                                         | Web Services Network Tools                           | s Settings                                           |                                                                            |
|------------------------------------------------------|------------------------------------------------------|------------------------------------------------------|----------------------------------------------------------------------------|
| Scan to Email                                        | Scan to Network Folder                               | HP Digital Fax                                       | Energy Save Settings                                                       |
| A secure connection is<br>required. Click to enable. | A secure connection is<br>required. Click to enable. | A secure connection is<br>required. Click to enable. | Standby After: 10 min<br>Schedaled On: Disobled<br>Schedaled Off: Disobled |
| Neb Services                                         | Printer Update                                       | Estimated Cartridge Le                               | Network Summary                                                            |
|                                                      | Check for new printer updates.                       |                                                      | Connected<br>IP Address:<br>75.98.88.144                                   |
| AP ePrint: On<br>Print Apps: On                      |                                                      | * C C C                                              | Host Name:<br>HPDF008A                                                     |

- 4) Selezionare il percorso da aggiornare e cliccare sulla scritta "Modifica" a lato.
- 2. ×

| Nome visualizzato | Percorso di rete        |                 |            |  |
|-------------------|-------------------------|-----------------|------------|--|
| Pc ANGELO         | \\PC-MANGEL01\scansioni | <u>Modifica</u> | <u>est</u> |  |
|                   |                         |                 |            |  |

- 5) Sulla prima pagina non modificare nulla, premere unicamente "Avanti" presente in basso
- 6) Sulla seconda pagina verificare qual è il nome utente inserito e inserire la password corrispondente a quell'utente nel campo predisposto, non modificare null'altro e cliccare su "**Avanti**" presente in basso.

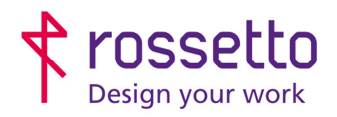

Guida per Clienti Nr. 04 - 2019

GBR Rossetto S.p.A. Via E. Fermi 7 35030 Rubano (PD) - Italia Tel. 049 87 38 666

Registro Imprese di Padova e C.F. n.00304720287 R.E.A. PD-251655 - P.IVA n.IT00304720287 Capitale Sociale € 1.400.000,00 i.v. gbr rossetto @legalmail.it-info@rossetto.work

Emiss. 1 del 09/01/2019

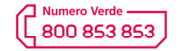

www.rossetto.work

| Scansioni                                                         | per cambio password PC su HP x476 e 57750                                                                                                    | Realizzata da: Andrea Cappellari                                    |  |
|-------------------------------------------------------------------|----------------------------------------------------------------------------------------------------|---------------------------------------------------------------------|--|
|                                                                   |                                                                                                    |                                                                     |  |
|                                                                   |                                                                                                    |                                                                     |  |
| Immettere nom<br>di rete immagin                                  | e utente e password di accesso in modo che il computer consent<br>i e documenti acquisiti.                                                             | ta alla stampante di salvare nella cartella                         |  |
| Nome utente                                                       | dominio-gbr\mangelo                                                                                                    |                                                                     |  |
| Password                                                          | •••••                                                                                                    |                                                                     |  |
| Nota:<br>Nome utente e                                            | password sono memorizzati, crittografati, nella memoria della s                                                                                        | tampante                                                            |  |
|                                                                   |                                                                                                    |                                                                     |  |
| <ul><li>7) Sulla te</li><li>8) La stan</li><li>test ese</li></ul> | rza pagina non modificare nulla e cliccare su " <b>Salva e ve</b><br>pante eseguirà alcuni test e se tutto è stato eseguito cor<br>guito con successo. | erifica" presente in basso<br>rettamente restituirà il messaggio di |  |
|                                                                   | Le impostazioni sono state salvate e testate corretta                                                                                                  | amente.                                                             |  |
| 9) Uscire                                                         | dalla pagina web                                                                                                    |                                                                     |  |
|                                                                   |                                                                                                    |                                                                     |  |

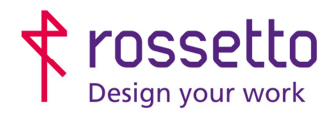

Registro Imprese di Padova e C.F. n.00304720287 R.E.A. PD-251655 - P.IVA n.IT00304720287 Capitale Sociale € 1.400.000,00 i.v. gbrrossetto@legalmail.it - info@rossetto.work

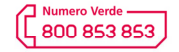

www.rossetto.work

| Guida per Clienti Nr. 04 - 2019                     | Emiss. 1 del 09/01/2019          |  |
|-----------------------------------------------------|----------------------------------|--|
| Scansioni per cambio password PC su HP x476 e 57750 | Realizzata da: Andrea Cappellari |  |
|                                                     |                                  |  |

## SICUREZZA BROWSER

### **AVVISO GENERICO HP:**

# Reindirizzamento alla pagina protetta in corso

Si verrà reindirizzati a una versione di questa pagina abilitata per HTTPS protetta.

**Nota:** Il browser Web potrebbe visualizzare un messaggio su una connessione o un certificato di protezione non valido. In questo caso, seguire le istruzioni per accettare la connessione o il certificato.

🗌 Non mostrare più questo messaggio

Annulla

CHROME:

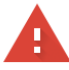

La connessione non è privata

Gli utenti malintenzionati potrebbero provare a carpire le tue informazioni da **192.168.101.206** (ad esempio, password, messaggi o carte di credito). <u>Ulteriori informazioni</u>

NET::ERR\_CERT\_AUTHORITY\_INVALID

Contribuisci a migliorare la Navigazione sicura inviando a Google informazioni di sistema e contenuti delle pagine. Norme sulla privacy.

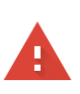

OK

#### La connessione non è privata

Gli utenti malintenzionati potrebbero provare a carpire le tue informazioni da **192.168.101.206** (ad esempio, password, messaggi o carte di credito). <u>Ulteriori informazioni</u>

NET::ERR\_CERT\_AUTHORITY\_INVALID

Contribuisci a migliorare la Navigazione sicura inviando a Google informazioni di sistema e contenuti delle pagine. Norme sulla privacy

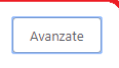

orna nell'area protetta

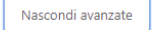

orna nell'area protetta

Questo server non è riuscito a dimostrare che si tratta di **192.168.101.206**; il relativo certificato di sicurezza non è considerato attendibile dal sistema operativo del computer. Il problema potrebbe essere dovuto a un'errata configurazione o a un malintenzionato che intersette la songestione.

Procedi su 192.168.101.206 (non sicuro)

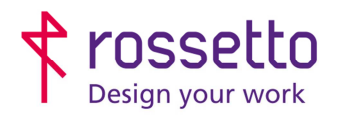

Guida per Clienti Nr. 04 - 2019

**GBR Rossetto S.p.A.** Via E. Fermi 7 35030 Rubano (PD) - Italia Tel. 049 87 38 666 Registro Imprese di Padova e C.F. n.00304720287 R.E.A. PD-251655 - P.IVA n.IT00304720287 Capitale Sociale € 1.400.000,00 i.v. gbrrossetto@legalmail.it - info@rossetto.work

Emiss. 1 del 09/01/2019

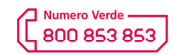

www.rossetto.work

5

|      | Scansioni per cambio password PC su HP x476 e 57750                                                        | Realizzata da: Andrea Cappellari           |  |
|------|----------------------------------------------------------------------------------------------------|--------------------------------------------|--|
| _    |                                                                                                    |                                            |  |
|      |                                                                                                    |                                            |  |
|      |                                                                                                    |                                            |  |
|      |                                                                                                    |                                            |  |
| EXPL | ORER:                                                                                                    |                                            |  |
|      |                                                                                                    |                                            |  |
|      |                                                                                                    |                                            |  |
|      | Ouesto sito non è sici                                                                                     | Iro                                        |  |
|      |                                                                                                    |                                            |  |
|      | Questo può indicare che qualcuno sta tentando di ingannarti o di intercettare le informazioni che invii al |                                            |  |
|      | server. È consigliabile chiudere questo sito immediatamente.                                               |                                            |  |
|      |                                                                                                    |                                            |  |
|      | 🔮 Chiudi questa scheda                                                                                     |                                            |  |
|      |                                                                                                    |                                            |  |
|      |                                                                                                    |                                            |  |
|      | Il tuo PC non considera attendibile il cer                                                                 | tificato di sicurezza di questo sito Web   |  |
|      | Il nome host del certificato di sicurezza del                                                              | sito Web è diverso dal sito Web che si sta |  |
|      | tentando di visitare.                                                                                      |                                            |  |
|      |                                                                                                    |                                            |  |
|      | Codice errore: DLG_FLAGS_INVALID_CA                                                                        |                                            |  |
|      | DLG_FLAGS_SEC_CERT_CN_INVALID                                                                              |                                            |  |
|      | Vai alla pagina Web (sconsigliato) 2                                                                       |                                            |  |
|      |                                                                                                    |                                            |  |
|      |                                                                                                    |                                            |  |
|      |                                                                                                    |                                            |  |
|      |                                                                                                    |                                            |  |
| EDGE | :                                                                                                    |                                            |  |
| _    |                                                                                                    |                                            |  |
|      | Questo site pop à sigure                                                                                   |                                            |  |
|      | Questo sito non e sicuro                                                                                   |                                            |  |
|      | Questo può indicare che qualcuno sta tentando di                                                           |                                            |  |
|      | ingannarti o di intercettare le informazioni che invii                                                     |                                            |  |
|      | al server. È consigliabile chiudere questo sito<br>immediatamente.                                         |                                            |  |
|      | 🗖 Vai alla pagina iniziale                                                                                 |                                            |  |
|      |                                                                                                    |                                            |  |
|      | Dettagli <b>1</b>                                                                                          |                                            |  |
|      | Il tuo PC non considera attendibile il certificato di                                                      |                                            |  |
|      | sicurezza di questo sito Web.<br>Il nome host del certificato di sicurezza del sito                        |                                            |  |
|      | Web è diverso dal sito Web che si sta tentando di                                                          |                                            |  |
|      | visitare.                                                                                                  |                                            |  |
|      | Codice errore: DLG_FLAGS_INVALID_CA<br>DLG_FLAGS_SEC_CERT_CN INVALID                                       |                                            |  |
|      | Continua per la nacina Web (non considiata)                                                                |                                            |  |
|      | Continua per la pagina vieu (non consigliata)                                                              |                                            |  |
|      |                                                                                                    |                                            |  |
|      |                                                                                                    |                                            |  |
|      |                                                                                                    |                                            |  |

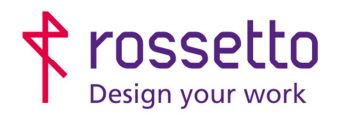

Registro Imprese di Padova e C.F. n.00304720287 R.E.A. PD-251655 - P.IVA n.IT00304720287 Capitale Sociale € 1.400.000,00 i.v. gbrrossetto@legalmail.it - info@rossetto.work

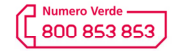

www.rossetto.work

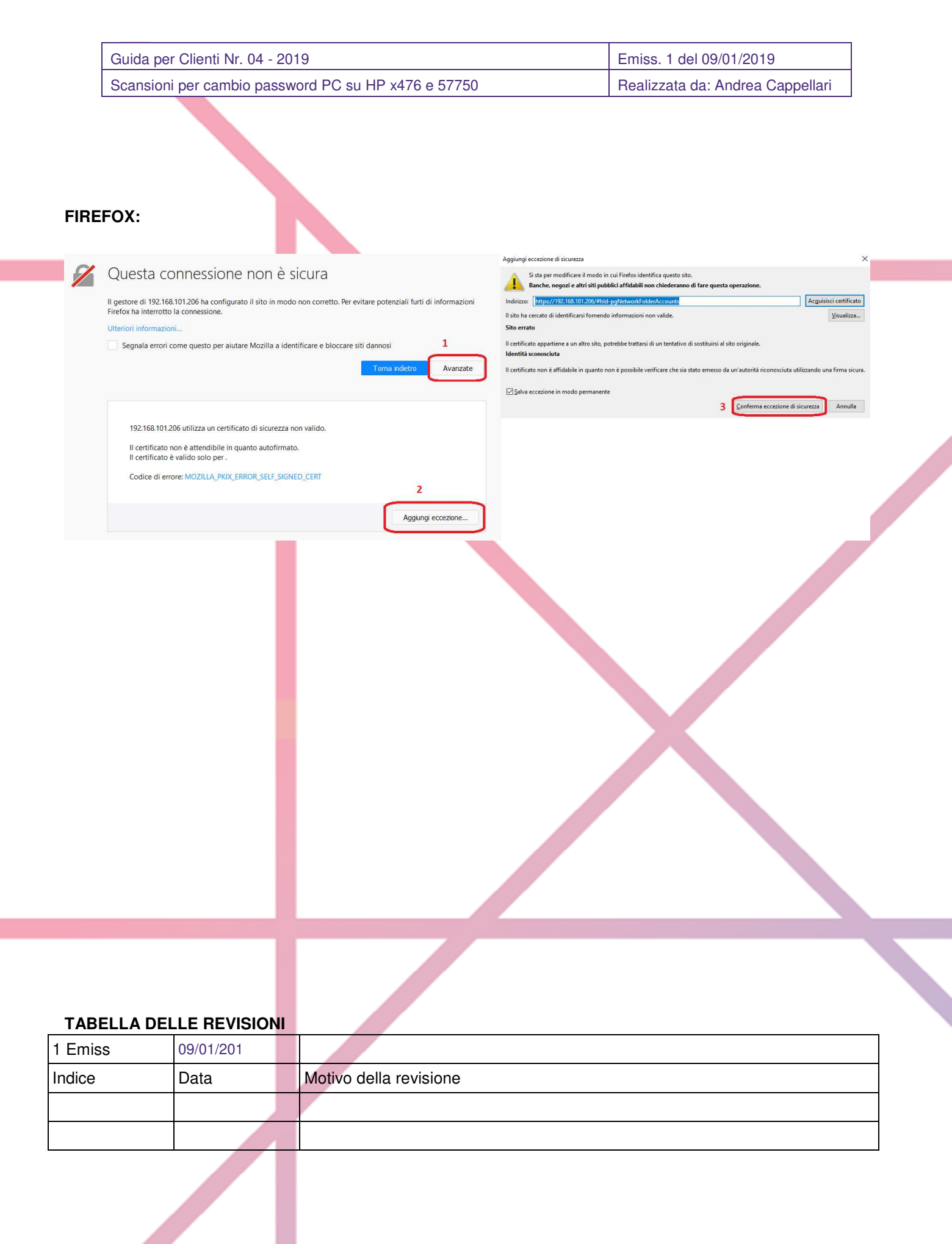